## Настройка OCext smartExchange

- 1. Войдите в закладку «Настройка автоимпорта и автоэкспорта»
- 2. Создайте профиль автообновления

А) Выберите профиль настроек, который ранее был настроен во вкладке Импорт или Экспорт

| ppencert 27                                                                                                    |                        |                                       | 0                                                                                                    | 6                                                      | В                                             |                   |
|----------------------------------------------------------------------------------------------------|------------------------|---------------------------------------|----------------------------------------------------------------------------------------------------|--------------------------------------------------------|-----------------------------------------------|-------------------|
| anyCSV/XLS/YML™ PRO Edition                                                                                                    | / Модули / ап          | yCSV/XLS/YML <sup>™</sup> PRO Edition |                                                                                                    |                                                        |                                               |                   |
| Импорт Экспорт (конструктор) Настройки автоимпорта, автоэксп                                                                                                    | юрта Ли                | цензия, информация и под              | держка                                                                                                    |                                                        |                                               |                   |
| Создать автообновление<br>Профиль настроек                                                                                                    |                        | Защита ссылки - любое                 | Корм<br>число или латинские символы. Без пробелов. Желательно от 6 до 12 символов                                                                                                    | нить проф<br>Статус                                    | иль настр                                     | po                |
| Выбрать                                                                                                    | •                      |                                       |                                                                                                    | Откл                                                   | очен                                          |                   |
| Выбрать<br>Пример товары, опции, фильтры, атрибуты, солутствующие, скидки, Ч<br>Пример импорта категорий в колонках и путем<br>у Пример кипорта отзыева<br>Пример кологра                                                                                                    | 1Я КОМ                 | IПОНЕНТОМ SIT                         | nartExchange<br>им CURL Такой плотиый запуск не создаст нагрузки на сервер, не требует обращения к базе данных. Он необо                                                                                                    | одим для ра                                            | адельного                                     | 0 1               |
| а Пример экспорта                                                                                                    | и / Настройка          | nycka sepes smartExchange             |                                                                                                    |                                                        |                                               |                   |
| Пример экспорта<br>Импорт категорий из YML (после обработки апуXML если установлен)<br>Импорт товаров из YML (после обработки апуXML если установлен)<br>(пример за собработки апуXML если установлен)                                                                                                    | и / Настройка<br>CURL) | nycka чepes smarttxchange             | Скопировать "Ссылку smartExchange"                                                                                                    |                                                        |                                               |                   |
| Причер экспорта<br>Импорт экатерой из VML (после обработки алуXML если установлен)<br>Импорт товаров из VML (после обработки алуXML если установлен)<br>(English) Product Import or Export<br>XML file                                                                                                    | а / Настройка<br>EURL) | nycka чepes smarttxchange             | Скопировать "Ссылку smartExchange"<br>Ссылка для самостоательной настройки с использованием CURL или WGET                                                                                                    |                                                        |                                               |                   |
| Причер экспорта<br>Импорт категрай из VML (после обработки алуXML если установлен)<br>Импорт товаров из VML (после обработки алуXML если установлен)<br>(English) Product Import or Export<br>XML file<br>Импорт ассортимента по опцием<br>Аковану                                                                              | « / Настройка<br>CURL) | nycka чepes smarttxchange             | Скопировать "Ссылку smartExchange"<br>Ссылка для самостоятельной настройки с использованием CURL или WGET<br>http://oc2102.ocext.com/ocext_smart_exchange.php?exchange_link_token+1527508178                                                                                                    |                                                        |                                               |                   |
| Причер экспорта<br>Импорт изкетерный из VML (после обработки алуXML если установлен)<br>Импорт товаров из VML (после обработки алуXML если установлен)<br>(English) Product Import or Export<br>XML file<br>Импорт ассортимента по опциям<br>Аковану<br>Спец Ценна Дисконт<br>Эксполе за<br>В                                   | i / Настройка<br>EURL) | nycka через smarttxchange             | Скопировать "Ссылку smartExchange"<br>Ссылка для самостоательной настройки с использованием CURL или WGET<br>http://oc2102.ocext.com/ocext_smart_exchange_php?exchange_link_token*1527508178<br>Пример команды для CRON при использовании WGET (может отличаться на Вашем хостинге)                                                                                                    |                                                        |                                               |                   |
| Причиер экспорта<br>Импорт изкетерний из VML (после обработки апуXML если установлен)<br>Импорт товаров из VML (после обработки апуXML если установлен)<br>(English) Product Import or Export<br>XML file<br>Импорт ассортимента по опциям<br>Аксаму<br>Спец Ценна Дикхонт<br>Экспорт всё<br>Роман Ч.                           | i / Настройка<br>EURL) | nycka vepea smarttxchange             | Скопировать "Ссылих smartExchange"<br>Ссылка для самостоятельной настройки с использованием CURL или WGET<br>http://oc2102.ocext.com/ocext.smart_exchange.php?exchange_link_token=1527508178<br>Пример команды для CRON при использовании WGET (может отличаться на Вашем хостинге)<br>wget-Oq-t 1 http://oc2102.ocext.com/ocext.smart_exchange.php?exchange_link_token=1527508                                                                                                    | 8178'; sleep                                           | 30; wget                                      | t -0              |
| Причер эксперта<br>Ингорт категраній из VIL (после обработки алуXIL если установлен)<br>Ингорт товаров із VIL (после обработки алуXIL если установлен)<br>(English Product Import or Export<br>XIII. file<br>Ингорт ассортимента по опциям<br>Акхалу<br>Спец Цени Диссонт<br>Эксперт кей<br>Рожан Ч.                            | t / Настройка<br>EURL) | nycka vepea smarttxchange             | Скопировать "Ссылку зтантЕхсhange"<br>Ссылка для самостоятельной настройки с использованием CURL или WGET<br>http://oc2102.ocext.com/ocext.smart_exchange.php?exchange_link_token=1527508178<br>Пример команды для CRON при использовании WGET (может отличаться на Вашем хостинге)<br>wget-0q<1:1 http://oc2102.ocext.com/ocext_smart_exchange.php?exchange_link_token=1527508<br>(Рекомендуется), Пример команды для CRON при использовании обработчика php. При использ<br>убедитсть, что обработчик php на хостинге накодится в паписе: /usr/bin/php. Если обработчик в,<br>е виссто указанной в пример                                                                                                 | 8178'; sleep<br>ювании да<br>другой паг                | 30; wget<br>ной ссы<br>ке, укажи              | : -С              |
| Причер экспорта<br>Импорт извероя из VIL (после обработки апуХМL если установлен)<br>Импорт товров из VIL (после обработки апуХМL если установлен)<br>(English) Рофакс Import ог Ехрот<br>ХиL піе<br>Импорт ассортимента по опциям<br>Акхану<br>Спец Ценк Дисконт<br>Экспорт всё<br>Рокан Ц,<br>ИМПОРТ VIL 10 гыс. товаров, ZIP | t/Hacтройка<br>CURL)   | nycca «epes smarttxchange             | Скопировать "Ссылку зтантЕхсhange"<br>Ссылка для самостоательной настройки с использованием CURL или WGET<br>http://oc2102.ocext.com/ocext_stant_exchange.php?exchange_link_token=1527508178<br>Пример команды для CRON при использовании WGET (может отличаться на Вашем хостинге)<br>wget-Og <1 'http://oc2102.ocext.com/ocext_smart_exchange.php?exchange_link_token=1527508<br>/Peroweragetron). Пример команды для CRON при использовании обработника php. При использ<br>убедитесь, что обработик ири на хостинге накодится в палке: /usr/bin/php. Если обработник в<br>е вместо указанной в примере<br>/usr/bin/php./var/www/ocext_usr/dat/www/oc2102.ocext.com/system/library/vendor/ocext/ocext_st | 8178'; sleep<br>ювании да<br>другой паг<br>smart_exch. | 30; wget<br>ной ссы<br>ке, укажн<br>эпge.php, | с -4<br>иля<br>ит |

Б) Создайте Защиту ссылки – введите любые латинские символы или цифры

В) В колонке Статус выберите Включено и нажмите Сохранить

3. У каждого созданного профиля автообновления доступна настройка запуска с использованием smartExchange. Перед использованием smartExchange, включите его, как описано ниже

А) Для включения нужно поставить на CRON хостинга ссылку, которую можно взять из модуля (позиции 2,3,4 на изображении ниже).

| Истановите "Ссылку smartExchange" на CRON хостиита с интервалом запуска каждые 10-20 сек. Используйте для запус<br>екобходим для ваздельного пуска задач импорта и заспорта, которые настраняваются в пубрике Управление автообно                                                                                                    | ка ссылки WQET или CUBL. Такой плотный запуск не создаст нагрузки на сервер, не требует обращения к базе данных.<br>овлением / Настоойка поска чезез клантfischanze                                                                                                 |
|----------------------------------------------------------------------------------------------------|----------------------------------------------------------------------------------------------------|
| Защитный токен (используется при автоматизации с использованием WGET или CURL)                                                                                                    | Скопировать "Ссылку smartExchange"                                                                                                    |
|                                                                                                    | Ссылка для самостоятельной настройки с использованием CURL или WGET                                                                                                    |
| 4                                                                                                    | http://oc3020.ocext.com/ocext_smart_exchange.php?exchange_link_token=1527504247                                                                                                    |
| 1                                                                                                    | Пример команды для CRON при использовании WGET (может отличаться на Вашем хостинге)                                                                                                    |
| 1527504247                                                                                                    | wget 'http://oc3020.ocext.com/ocext_smart_exchange.php?exchange_link_token=1527504247'; sle                                                                                                    |
|                                                                                                    | (Рекомендуется). Пример команды для CRON при использовании обработчика php. При<br>использовании данной ссылки, убедитесь, что обработчик php на хостинге находится в папке:<br>/usr/bin/php. Если обработчик в другой папке, укажите её вместо указанной в примере |
|                                                                                                    | /usr/bin/php /var/www/ocext_us/data/www/oc3020.ocext.com/system/library/vendor/ocext/ocext                                                                                                    |
| Текущий статус (обновляется каждые 10 сек., полная проверка доступна в течении одной<br>минуты)                                                                                                    | Не включен 5                                                                                                    |
| Количество возможных задач в профилях автообновлений (ниже)                                                                                                    | 10                                                                                                    |
| Максимальное количество задач, работающих одновременно (рекомендуется: 1, остальные<br>задачи будут запускаться после окончания предыдущей)                                                                                                    | 0                                                                                                    |
| Дополнительный запуск smartExchange<br>Если планировщик хостинга не позволяет запускать скрипт чаще одного раза в минуту, установите значение,<br>сколько раз нужно пускать скрипт дополнительно в рамках этой минуты. Например, если Ссылка smartExchange<br>запускается один раз в минуту, и необходимо запускать скрипт каждые ~10 сек., то установите 4-5 | 0                                                                                                    |
| Интеравал от минут, в который нужно также запускать задачу в сек.<br>Если планировщик запускает задачу с интервалом больше 1 минуты, рекомендуется установить количество<br>секунд, которые будут прибавлены к минутам запуска задачи. Это позволит не пропустить задачу в нужное время<br>запуска                                                            | 240                                                                                                    |
| Автоочищение лога по задачам, при достижении указанного количества записей                                                                                                    | 500                                                                                                    |

#### Данные команды называются:

- Пример команды для CRON при использовании WGET (может отличаться на Вашем хостинге) (позиция 3 на рисунке выше)
- (Рекомендуется). Пример команды для CRON при использовании обработчика php. При использовании данной ссылки, убедитесь, что обработчик php на хостинге находится в папке: /usr/bin/php. Если обработчик в другой папке, укажите её вместо указанной в примере (позиция 4 на рисунке выше)

Б) При постановке задачи на CRON, установите её запуск каждую минуту. SmartExchange не создает нагрузку на хостинг при работе, не использует базу данных, и не запускает ОпенКарт. Пуск заданий, которые Вы запускаете, происходит путем запуска модуля по средством стартовой ссылки. Не рекомендуется установка частоты менее одного раза в 10 секунд.

У Вас должна получиться примерно такая запись:

| 51                                                                                                    | і ізгіанировщик (стот) Седать Канчиль Халить Выполнять Наст                                                                                                    | <br>ройки  |  |
|----------------------------------------------------------------------------------------------------|----------------------------------------------------------------------------------------------------|------------|--|
| 🛆 в                                                                                                    | о время проверои базы данных 'осехt_db' были обнаружены таблицы имеющие тип InnoDB. Для их восстановления необходимо вмешательство администратора серверь.                                                                         | крыть      |  |
| Период                                                                                                    | Конанда                                                                                                    | <b>-</b> 🖪 |  |
| */30 * * * *                                                                                                    | * //usr/bin/php /var/www/ocext_us/data/www/oc2302.ocext.com/system/library/vendor/ocext/ocext_exnant_exchange.php; sleep 10; /usr/bin/php /var/www/ocext_us/data/www/oc2302.ocext.com/system/library/vendor/ocext/ocext_exnant_exc | hange ^    |  |
| */30 * * * /usr/bin/php /var/www/ocext_us/data/www/oc3020.ocext.com/system/library/vendor/ocext_smart_exchange.php; sleep 10; /usr/bin/php /var/www/ocext_us/data/www/oc3020.ocext.com/system/library/vendor/ocext_smart_exchange = |                                                                                                    |            |  |
| */01 * * * *                                                                                                    | wget-0q + 1 'http://oc2102.ocext.com/ocext_smart_exchange_link_token=1527508178'; sleep 30; wget -0q - t 1 'http://oc2102.ocext.com/ocext_smart_exchange_link_token=1527508178'; sleep 10; >/o                                     | lev/ni     |  |
|                                                                                                    |                                                                                                    |            |  |

Где \*/01 означает – это запуск ссылки smartExchange каждую минуту, остальные звездочки означают, что запускать нужно каждый день, каждый час

Пример команды (в CRON одной строкой):

/usr/bin/php /var/www/ocext\_us/data/www/oc3020.ocext.com/system/library/vendor/ocext/ocext\_smart\_exchange.php; sleep 20; /usr/bin/php /var/www/ocext\_us/data/www/oc3020.ocext.com/system/library/vendor/ocext/ocext\_smart\_exchange.php; sleep 20; /usr/bin/php /var/www/ocext\_us/data/www/oc3020.ocext.com/system/library/vendor/ocext/ocext\_smart\_exchange.php; sleep 10;

Где:

/usr/bin/php - путь к обработчику php (на каждом хостинге может быть свой путь

/var/www/ocext\_us/data/www/oc3020.ocext.com/system/library/vendor/ocext/ocext\_smart\_exchange.php; - ПУТЬ К СКРИПТУ smartExchange, включая полный путь к корневым файлам сайта (этот путь можно узнать также в файле config.php)

sleep 10; - это команда означает, что после запуска smartExchange поспи 10 сек. Смысл этой команды в том, что CRON не позволяет запускать что-либо чаще одного раза в минуту. По этому для того, чтобы в одну минуту smartExchange могу запустить чаще, например, три 3 раза за одну минуту, нужно в рамках одной команды 3 раза указать команду запуска (красный и зеленый текст в команда). Однако для того, чтобы команды не запускались одновременно, и шли друг за другом, после каждой команды дается команда спать (sleep), и указывается какой количество секунд нужно подождать перед запуском.

Если установка команды прошла успешно, Вы увидите следующую запись (в режиме он-лайн, перезагружать страницу не нужно)

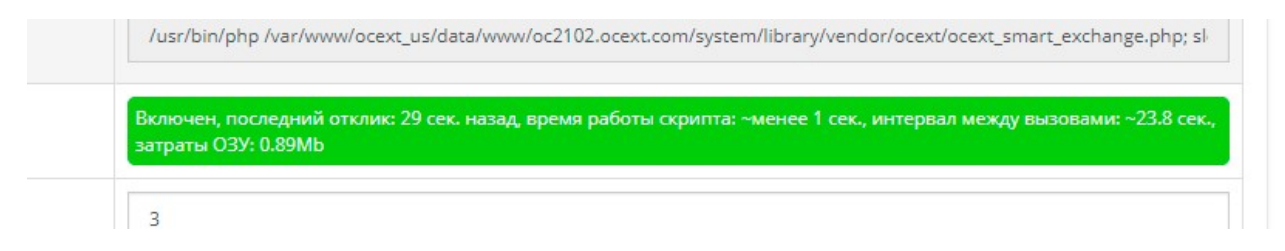

Если нужна помощь для включения, в рамках данной версии включение происходит бесплатно. Запросите эту услугу на welcome@ocext.com

## Другие настройки

### Настройки из области запуска задач:

| Настройка пуска че                  | рез smartExchange                  |                                      |                                                                                                    |                                                                                                    |                               |  |
|-------------------------------------|------------------------------------|--------------------------------------|----------------------------------------------------------------------------------------------------|----------------------------------------------------------------------------------------------------|-------------------------------|--|
| Для включения этих настроек, исполь | зуйте инструкцию, расположенную вы | ше на этой странице, в пункте: "Ссыл | ка для запуска процесса обновления к                                                                                                    | омпонентом smartExchange"                                                                                                    |                               |  |
| Если задача не завершается:         |                                    | 30                                   |                                                                                                    | сек.                                                                                                    | Остановить                    |  |
| Тип процесса обмена                 |                                    |                                      |                                                                                                    |                                                                                                    | Импорт в ОпенКарт             |  |
| /становка времени запуска           |                                    |                                      |                                                                                                    |                                                                                                    |                               |  |
| День запуска (от 1 до 7)            | Час запуска (от 1 до 24)           | Мин (от 1 до 60)                     | Последняя активность                                                                                                    |                                                                                                    |                               |  |
| Используйте дату и время серв       | вера (может отличаться от местного | времени). Время и дата на Вашег      | и сервере: 2018-05-28 12:24:59                                                                                                    |                                                                                                    |                               |  |
|                                     |                                    |                                      | • Запустить сейчас                                                                                                    | Остановить (если работае                                                                                                    | т, остановится)               |  |
|                                     |                                    |                                      | On-line лог, обновляется                                                                                                    | а каждые 5 секунд:                                                                                                    |                               |  |
|                                     |                                    |                                      | 2018-05-28 12:12:01 5. Услешин<br>039:6.738Мb<br>арреам обработки: 0 сек.<br>URLHе получек. В задачие imp<br>обработание: 0. Визер задачи<br>номер актообизалния (0.648<br>номер профиля: b30e5c43fb1+   | ное завершение импорта<br>ort<br>(ЧЧ-ММ-Ди, H-ID) 1-25-1-1484861645-b30<br>(Н: 1484861645 (112233)<br>efeafa83c7ac528cf8794                                  | e6c43fb1efeafa83c7ac528cf8734 |  |
| 01                                  | 01                                 | 25                                   | Лог обмена, обновляетс                                                                                                    | зя при перезагрузке страницы:                                                                                                    |                               |  |
|                                     |                                    |                                      | 2018-05-28 12-12:01 5. Успешин<br>ОЗУ: 6,738Mb<br>время обработик 0 сек.<br>URL:Не получен. В задече Imp<br>обработака: С. Номер задечи<br>номер профиля: b30e6c38b1e<br>2018.06.28 12:12:01 3. Махимила | ое завершение импорта<br>loct<br>(ч4-MM, дµ, H-ID) 1-25-1-1.48.861645-b30<br>v1.484861645 (112233)<br>efeafa83c7ac528c9794<br>автя имполт стант. 0 limit: 30 | #6439514#64784332845756       |  |
|                                     |                                    |                                      | On-line лог, обновляется                                                                                                    | я каждые 5 секунд:                                                                                                    |                               |  |
|                                     |                                    |                                      |                                                                                                    |                                                                                                    |                               |  |

| Если задача не завершается: … сек.                  | Данная настройка позволяет установить время и действие, если |
|-----------------------------------------------------|--------------------------------------------------------------|
| Остановить/Запустить/Ниже не предпринимать          | какой-либо процесс импорта/экспорта превысит указанное время |
| Тип процесса обмена: импорт/экспорт                 | Установите, что нужно делать в рамках профиля – импорт в     |
|                                                     | ОпенКарт, или экспорт данных из ОпенКарт                     |
| Установка времени запуска: День запуска (от 1 до 7) | Установите от 1 до 7 день запуска (1 — ПН, 7 — ВС)           |
| Установка времени запуска: Час запуска (от 1 до 24) | Установите от 1 до 24 час запуска                            |

| Установка времени запуска: Мин (от 1 до 60)                                                                                       | Установите от 0 до 60 минуты запуска                                                  |
|----------------------------------------------------------------------------------------------------|---------------------------------------------------------------------------------------|
| Используйте дату и время сервера (может<br>отличаться от местного времени). Время и дата на<br>Вашем сервере: 2018-05-28 12:24:59 | При установке часов и минут, используйте время сервера, как показано в этой настройке |
| On-line лог, обновляется каждые 5 секунд:                                                                                         | Лог он-лайн, который обновляется каждые 5 сек. и сообщает                             |
|                                                                                                    | последний статус по задаче                                                            |
| Лог обмена, обновляется при перезагрузке страницы:                                                                                | Лог, в котором фиксируются все записи по задаче                                       |
| Запустить сейчас                                                                                                    | Вы можете запустить импорт/экспорт нажав эту кнопку                                   |
| Остановить                                                                                                    | Если нужно остановить задачу, нажмите эту кнопку. Обратите                            |
|                                                                                                    | внимание, что остановка не делается моментально. Если в                               |
|                                                                                                    | течении минуты статус не поменялся, то нажмите на эту кнопку                          |
|                                                                                                    | еще раз                                                                               |

# Дополнительные настройки smartExchange:

| Установите "Ссылку smartExchange" на CRON хостинга с интервалом запуска каждые 10-20 сек. Используйте для запуск<br>необходим для раздельного пуска задач импорта и экспорта, которые настраиваются в рубрике Управление автообно | а ссылки WGET или CURL. Такой плотный запуск не создаст нагрузки на сервер, не требует обращения к базе данных. Он<br>влением / Настройка пуска через smartExchange                                                                                                 |
|----------------------------------------------------------------------------------------------------|----------------------------------------------------------------------------------------------------|
| Защитный токен (используется при автоматизации с использованием WGET или CURL)                                                                                                    | Скопировать "Ссылку smartExchange"                                                                                                    |
|                                                                                                    | Ссылка для самостоятельной настройки с использованием CURL или WGET                                                                                                    |
| 4                                                                                                    | http://oc3020.ocext.com/ocext_smart_exchange.php?exchange_link_token=1527504247                                                                                                    |
|                                                                                                    | Пример команды для CRON при использовании WGET (может отличаться на Вашем хостинге)                                                                                                    |
| 1527504247                                                                                                    | wget 'http://oc3020.ocext.com/ocext_smart_exchange.php?exchange_link_token=1527504247'; sle                                                                                                    |
|                                                                                                    | (Рекомендуется). Пример команды для CRON при использовании обработчика php. При<br>использовании данной ссылки, убедитесь, что обработчик php на хостинге находится в папке:<br>/usr/bin/php. Если обработчик в другой папке, укажите её вместо указанной в примере |
| 4                                                                                                    | /usr/bin/php /var/www/ocext_us/data/www/oc3020.ocext.com/system/library/vendor/ocext/ocext                                                                                                    |
| Текущий статус (обновляется каждые 10 сек., полная проверка доступна в течении одной<br>минуты)                                                                                                    | Не включен 5                                                                                                    |
| Количество возможных задач в профилях автообновлений (ниже)                                                                                                    | 10                                                                                                    |
| Максимальное количество задач, работающих одновременно (рекомендуется: 1, остальные<br>задачи будут запускаться после окончания предыдущей)                                                                                       | 0                                                                                                    |
| Дополнительный запуск smartExchange                                                                                                    |                                                                                                    |
| Если планировщик хостинга не позволяет запускать скрипт чаще одного раза в минуту, установите значение,<br>сколько раз нужно пускать скрипт дополнительно в рамках этой минуты. Например, если Ссылка smartExchange               | 0                                                                                                    |
| запускается один раз в минуту, и необходимо запускать скрипт каждые ~10 сек., то установите 4-5                                                                                                    |                                                                                                    |
| Интеравал от минут, в который нужно также запускать задачу в сек.                                                                                                    |                                                                                                    |
| Если планировщик запускаят задачу с интервалом больше 1 минуты, рекомендуется установить количество<br>секунд, которые будут прибавлены к минутам запуска задачи. Это позволит не пропустить задачу в нужное время<br>запуска     | 240                                                                                                    |
| Автоочищение лога по задачам, при достижении указанного количества записей                                                                                                    | 500                                                                                                    |

| Количество возможных задач в профилях        | Количество задач, которые Вы собираетесь настраивать по       |
|----------------------------------------------|---------------------------------------------------------------|
| автообновлений (ниже)                        | одному профилю автообновления                                 |
| Автоочищение лога по задачам, при достижении | Укажите количество строк, после которого нужно очищать лог по |
| указанного количества записей                | задачи. Не делайте большого количества строк. Чем больше лог, |
|                                              | тем дольше его читать и записывать в него новые записи        |

## Контакты

Вопросы, пожелания и предложения, пожалуйста, отправляйте на почту welcome@ocext.com или support@ocext.com